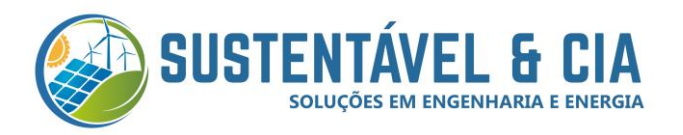

## Alteração de rede Wi-Fi. Uno-DM - ABB

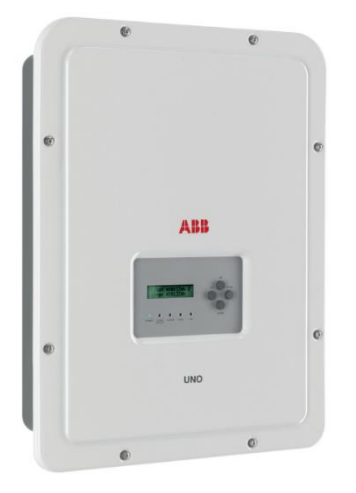

1. O inversor libera um sinal de Wi-Fi (conforme imagem abaixo).

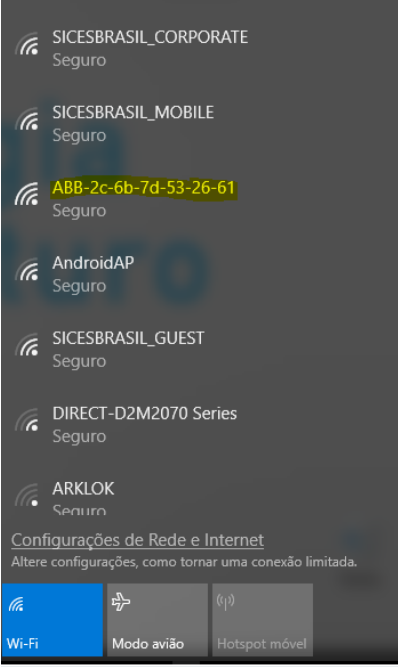

2. Conecte na rede abb a senha solicitada é o *PK = PRODUCT KEY* que está mencionando na etiqueta ao lado do inversor.

**3.** Conectado a rede da ABB, abra seu navegador e digite *192.168.117.1* e dê um Enter.

**4.** Após abrir a página geral de visualização e configuração.

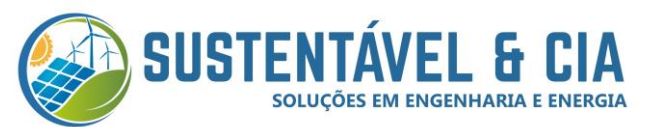

|             | IO+TM 50.0                          | ×            |                                      |           |                  |     |                                                                                     | 0           | - 0                                                                             | ×        |
|-------------|-------------------------------------|--------------|--------------------------------------|-----------|------------------|-----|-------------------------------------------------------------------------------------|-------------|---------------------------------------------------------------------------------|----------|
| € →         | C (i) Não seg                       | uro 19       | 2.168.117.1/#/dashboard/             |           |                  |     |                                                                                     | -           | 0. <del>0.</del> 4                                                              | ]:       |
| II Ap       | os () NEP Inverter                  | r Monito     | 🝐 Meu Drive - Google                 |           |                  |     |                                                                                     |             |                                                                                 | •        |
| ≡           | Input<br>CH1 CH2                    | Э            | Synoptic                             |           |                  | ۲   | Output                                                                              | ۲           | TRIO-TM 50.0                                                                    | ABB<br>N |
| ≎<br>▲<br>▲ | 400 62<br>V                         | 61           |                                      | -0.02 tor |                  |     | P output power                                                                      | 5           | Site Name<br>3:44 PM<br>Fri May 11, 2018<br>America/Montevic<br>Power Right Now | a<br>deo |
| /<br>/      | 11 -0.031<br>12 -0.008<br>13 -0.009 | A<br>A<br>A  |                                      |           |                  |     | la 0.020<br>lb 0.019<br>lc 0.023                                                    | A<br>A<br>A | <b>0.00</b><br>(kw)                                                             |          |
|             | Active Events                       | •            |                                      |           |                  |     | Power - (kW)<br>No data availabi<br>Jaki caki izeri caeri<br>Time - (Korz)<br>Power |             | Energy Today<br>0,00<br>(kwh)<br>STANDBY<br>() Walt Surv/Orid                   |          |
|             | Produced energy<br>O.<br>Lifet      | <b>16</b> kW | h <b>0.16</b> kWh<br><sub>Year</sub> | 0.00 kWh  | 0.00 kWh<br>week | O.C | 00 kWh                                                                              | ۲           | LAN 169.254                                                                     |          |
|             |                                     |              |                                      |           |                  |     |                                                                                     |             |                                                                                 |          |

5. Clique no ícone de *Network,* em seguida *WLAN.* 

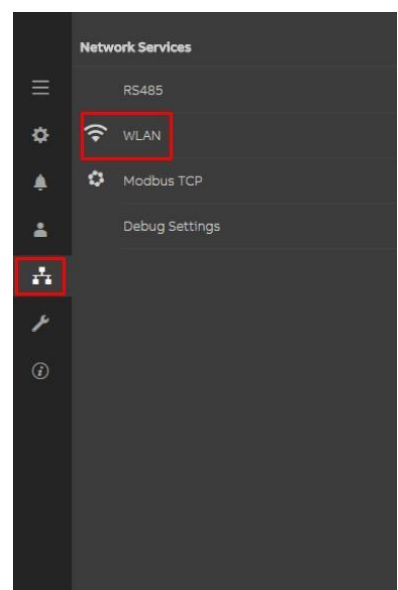

**6.** Após isso vai abrir a página de configuração de *Wireless Chaneel*, no qual você vá em *Edit channel 2 configuration*. Selecione a rede desejada, digite a sua senha e clique em *Apply changes*.

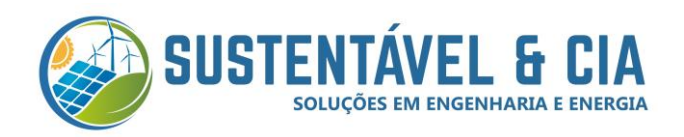

| Wireless channe                                                                                               | 11                                                             |
|----------------------------------------------------------------------------------------------------|----------------------------------------------------------------|
| You are connected t                                                                                           | through the channel 1 (Acces                                   |
| Point)                                                                                                    |                                                                |
| Mode:<br>Status:<br>SSID:<br>IP:                                                                              | Access Point<br>on<br>ABB-b0-72-bf-9f-e4-6a<br>192.168.117.1   |
| Wireless channe                                                                                               | 12                                                             |
| Mode:<br>Status:<br>Connected to:<br>Signal level:<br>IP:                                                     | Station<br>connected<br>Home_Network<br>Strong<br>10.21.43.201 |
| Netmask:                                                                                                    | 255.255.252.0                                                  |
| Gateway:                                                                                                    | it-r-valwificli                                                |
| Gateway:                                                                                                    | it-r-valwificli<br>DISCONNECT                                  |
| Edit channel 2 co                                                                                             | it-r-valwificli<br>DISCONNECT                                  |
| Edit channel 2 co<br>P Settings<br>DHCP                                                                       | it-r-valwificli<br>DISCONNECT<br>Onfiguration                  |
| Edit channel 2 co<br>IP Settings<br>DHCP<br>Available Network (SS                                             | it-r-valwificli<br>DISCONNECT<br>Configuration                 |
| Edit channel 2 co<br>IP Settings<br>DHCP<br>Available Network (SS<br>Home_Network                             | it-r-valwificli<br>DISCONNECT<br>Onfiguration                  |
| Edit channel 2 co<br>IP Settings<br>DHCP<br>Available Network (SS<br>Home_Network                             | it-r-valwificli<br>DISCONNECT<br>Onfiguration                  |
| Edit channel 2 co<br>IP Settings<br>DHCP<br>Available Network (SS<br>Home_Network<br>Password                 | it-r-valwificli<br>DISCONNECT<br>Onfiguration                  |
| Edit channel 2 co<br>P Settings<br>DHCP<br>Available Network (SS<br>Home_Network<br>Password<br>Show password | it-r-valwificli<br>DISCONNECT                                  |

Pronto, seu processo de alteração de rede ou senha Wi-Fi foi aplicado com sucesso!